TD61-8187

### Edgecore Networks社製無線LANアクセスポイント EAP101 / EAP102 スタンドアローン設定例

# 開封~社内ネットワークで使用開始までのシンプル設定例

2023.4.25

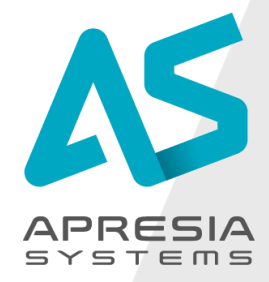

©APRESIA Systems all right reserved.

### ■設定したいこと

EAP101(EAP102)を新たに設置し、クライアント端末が無線で社内ネットワークにアクセスできるようにしたい

### ■対応型式、ファームウェアバージョン

- EAP101: 12.2.0 以降
- EAP102: 12.2.0 以降

### ■設定方法

- 次ページ以降をご参照ください。
- 本ドキュメントではEAP101の画面にて説明をいたします。

### ■設定後の動作\*1

- クライアント端末が無線で社内ネットワークにアクセス可能になります。
- 管理者がブラウザGUI経由でアクセスポイントにアクセス可能になり、アクセスポイント設定を変更可能です。
- GUIを使って最新のファームウェアへ更新が可能になります。
- \*1
- ・ 記載の動作内容は事前に通知なく変更されることがあります。
- 最新の情報は、Edgecore Networks社発行のユーザーマニュアルをご参照ください。ユーザーマニュアルは以下ULRよりダウンロード可能です
- URL: <a href="https://www.apresia.jp/products/wireless/support/download.html">https://www.apresia.jp/products/wireless/support/download.html</a>

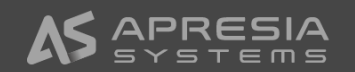

(1)

#### 設定用パソコンを設置するアクセスポイントへ接続します。

- 設定用パソコンのIPアドレスを192.168.2.100、サブネットマス クを255.255.255.0に設定します。
- ② アクセスポイント付属のACアダプタから給電します。
- アクセスポイントのポートLAN1ポートと設定用パソコンを接続 します。

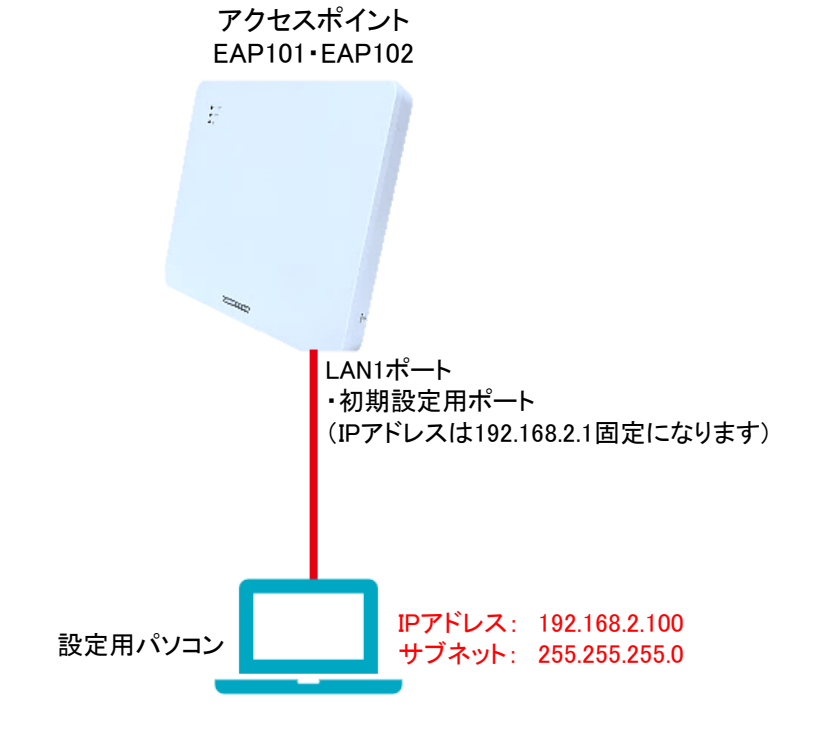

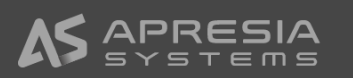

(2)

設定用パソコンのブラウザから192.168.2.1へアクセスし、詳細設 定ボタンをクリックします。

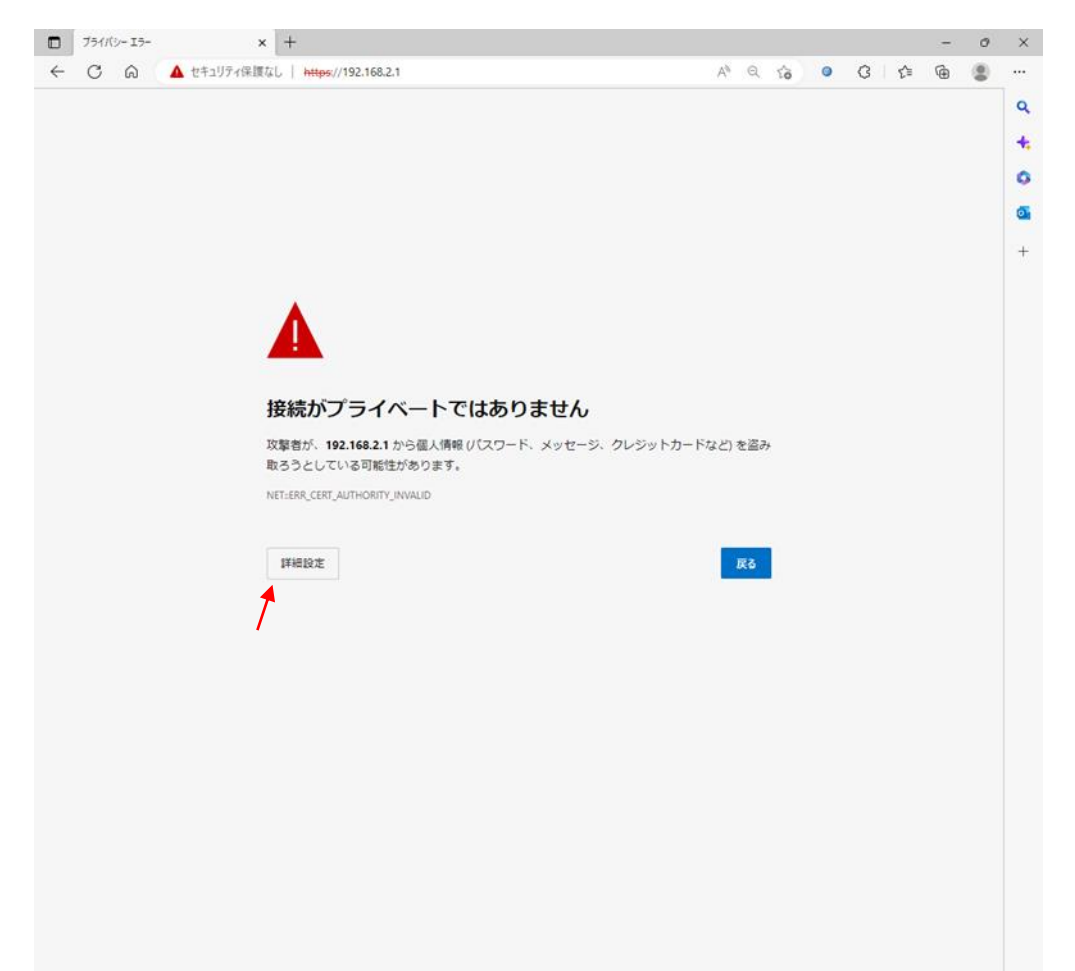

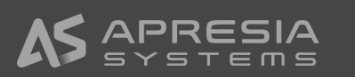

(3)

192.168.2.1に進む(安全ではありません)をクリックし次のページ に進みます

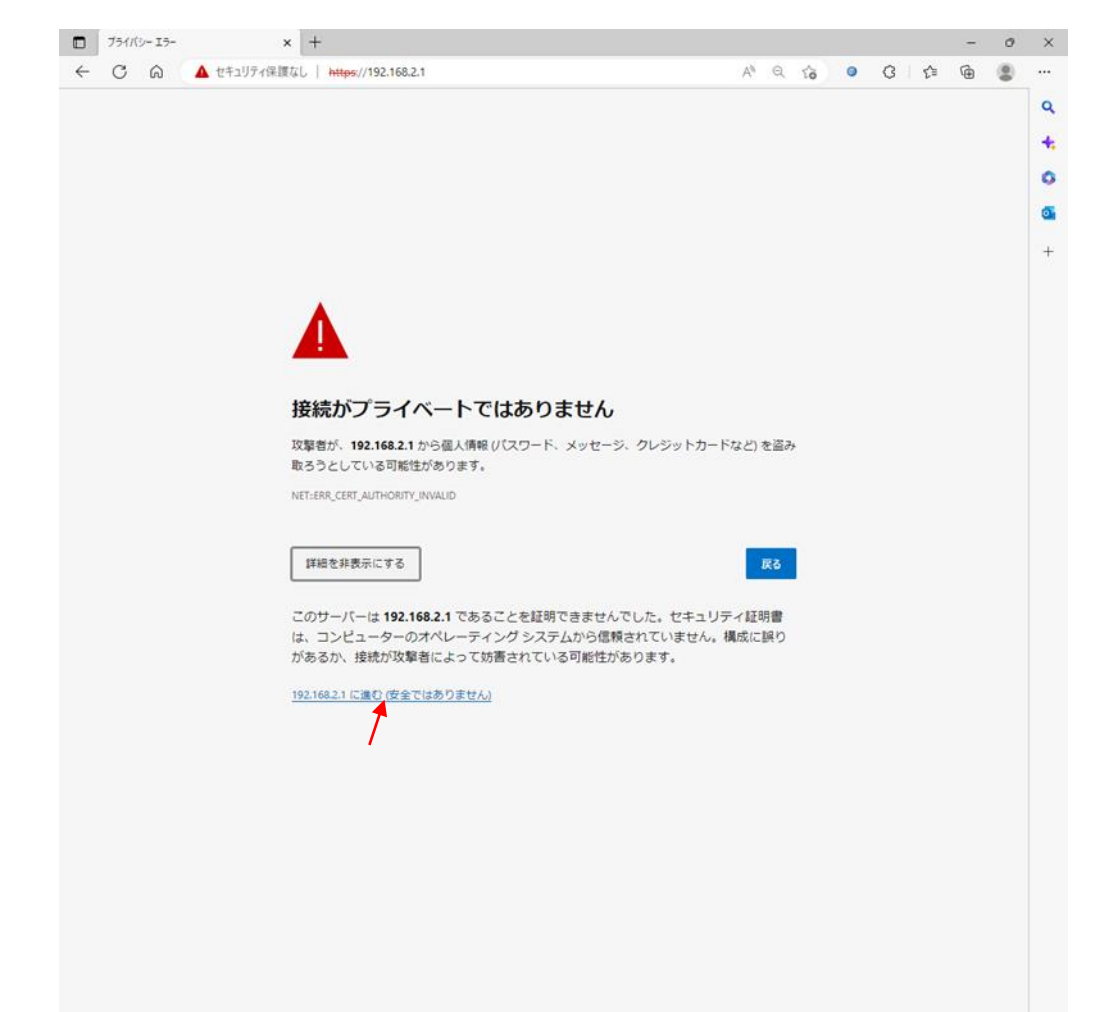

(4)

SETUP WIZARDが立ち上がります。

ここでは、No, I will be operating this device in stand-alone mode を選びます。

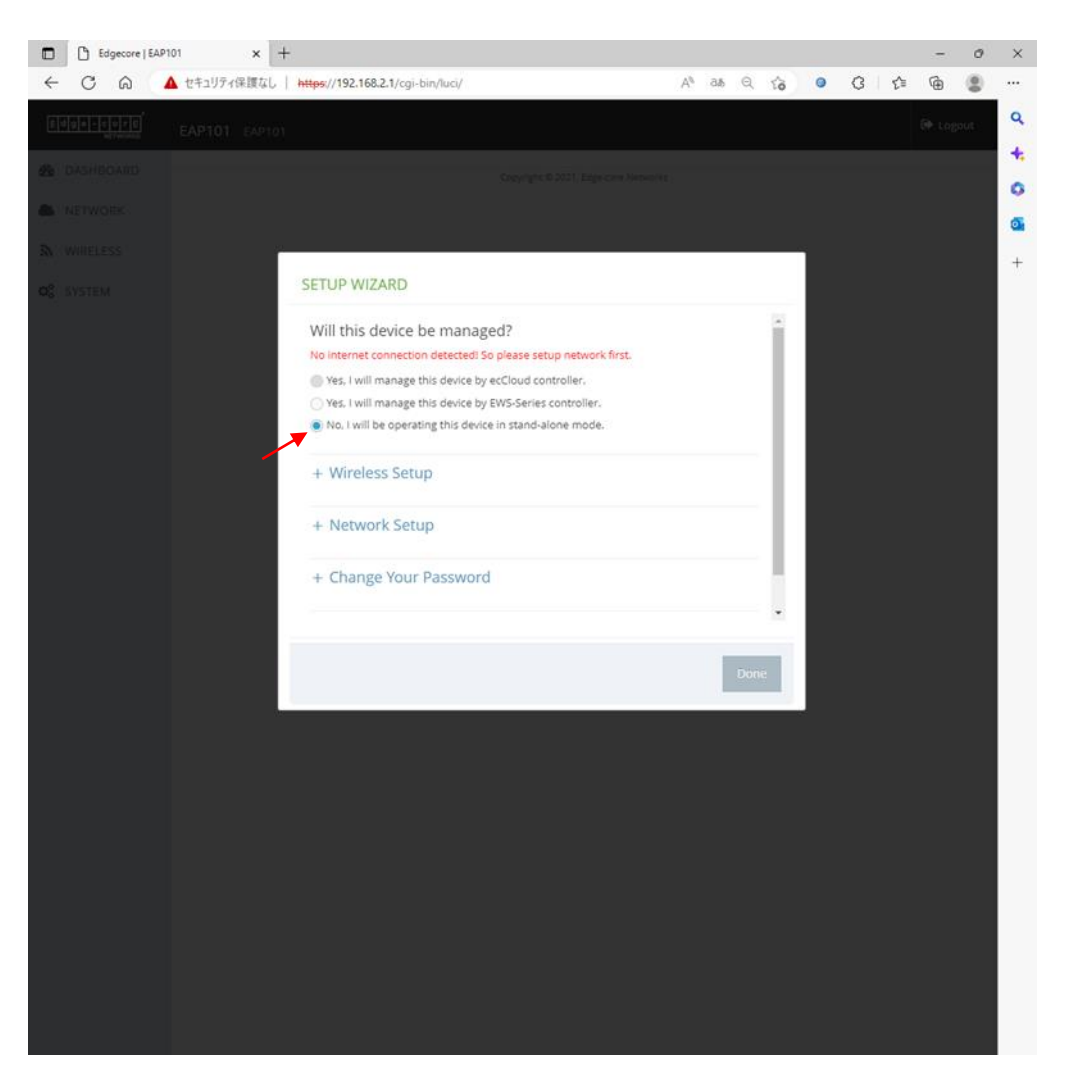

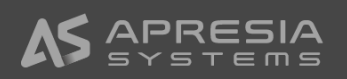

(5)

Wireless Setupにて、①SSID、②Wireless passwordを入力します。 この設定は後ほど変更可能です。

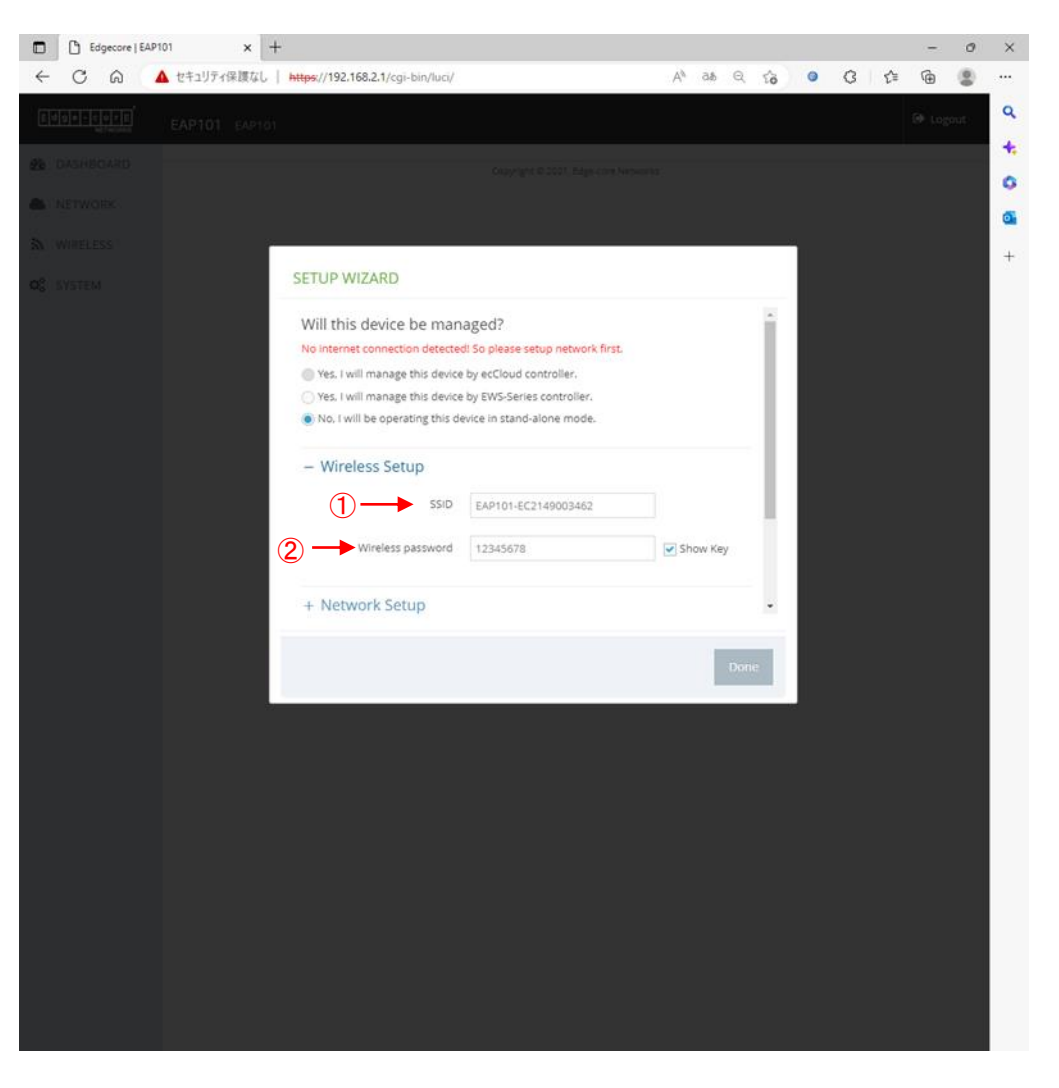

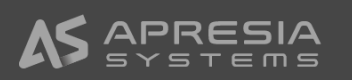

#### (6)

Network Setupで、①IP Address Mode、②IP Address、③ Subnet Mask、④Default Gatewayを入力します。 この設定も後で変更可能です。

#### 【注意事項】

このドキュメントでは固定IPアドレスをアクセスポイントの Uplink(PoE)と書かれたポートに割り当てるように設定しています。 割り当てる固定IPアドレスが社内ネットワークですでに使われて いないかを事前によくご確認ください。

|              | Edgecore | EAP101 | ×          | +                                 |                |    |      |   |   |   |     | - | 0   | × |
|--------------|----------|--------|------------|-----------------------------------|----------------|----|------|---|---|---|-----|---|-----|---|
| $\leftarrow$ | CÂ       |        | セキュリティ保護なし | https://192.168.2.1/cgi-bin/luci/ |                | Aø | as Q | ŝ | 0 | G | £_≡ | Ē | ۲   |   |
|              |          |        |            |                                   |                |    |      |   |   |   |     |   | out | ٩ |
|              |          |        |            |                                   |                |    |      |   |   |   |     |   |     | * |
|              |          |        |            |                                   |                |    |      |   |   |   |     |   |     | 0 |
|              |          |        |            |                                   |                |    |      |   |   |   |     |   |     | 0 |
|              |          |        |            | SETUP WIZARD                      |                |    |      |   |   |   |     |   |     | + |
|              |          |        |            |                                   |                |    |      |   |   |   |     |   |     |   |
|              |          |        |            | - Network Setup                   |                |    |      |   |   |   |     |   |     |   |
|              |          |        |            | IP Address Mode                   | Static IP 👻    |    |      |   |   |   |     |   |     |   |
|              |          |        |            | IP Address                        | 10.249.234.222 | -  |      |   |   |   |     |   |     |   |
|              |          |        |            | Subnet Mask                       | 255 255 254 0  |    |      |   |   |   |     |   |     |   |
|              |          |        |            |                                   | LUNEUNEU       |    | 3    |   |   |   |     |   |     |   |
|              |          |        |            | Default Gateway                   | 10.249.234.1   |    | (4)  |   |   |   |     |   |     |   |
|              |          |        |            | + Change Your Passwo              | ord            |    |      |   |   |   |     |   |     |   |
|              |          |        |            |                                   |                |    |      |   |   |   |     |   |     |   |
|              |          |        |            |                                   |                |    |      |   |   |   |     |   |     |   |
|              |          |        |            |                                   |                |    | Dor  | e |   |   |     |   |     |   |
|              |          |        |            |                                   |                |    |      |   |   |   |     |   |     |   |
|              |          |        |            |                                   |                |    |      |   |   |   |     |   |     |   |
|              |          |        |            |                                   |                |    |      |   |   |   |     |   |     |   |
|              |          |        |            |                                   |                |    |      |   |   |   |     |   |     |   |
|              |          |        |            |                                   |                |    |      |   |   |   |     |   |     |   |
|              |          |        |            |                                   |                |    |      |   |   |   |     |   |     |   |
|              |          |        |            |                                   |                |    |      |   |   |   |     |   |     |   |
|              |          |        |            |                                   |                |    |      |   |   |   |     |   |     |   |
|              |          |        |            |                                   |                |    |      |   |   |   |     |   |     |   |
|              |          |        |            |                                   |                |    |      |   |   |   |     |   |     |   |

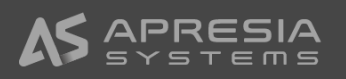

#### (7)

Change Your Passwordのところで、①New Passwordと、② Confirm passwordにアクセスポイントヘログインする時のパス ワードを入力します。 この設定も後で変更可能です。

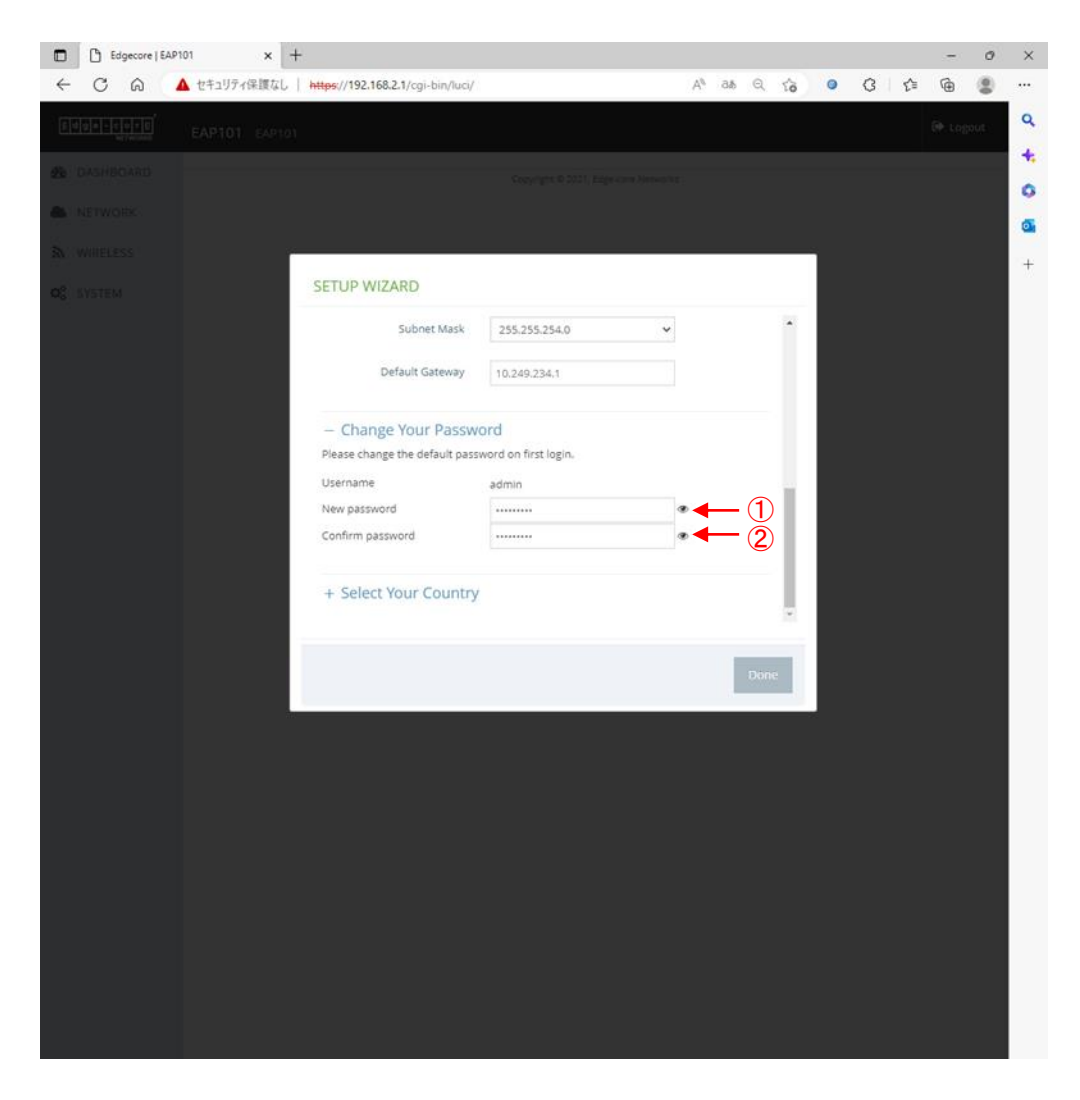

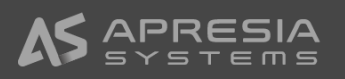

0

Q

+ 0 6

6

A 0. 0 0 0 1

(8)

①Select Your CountryでJapanを選び、②続いてDoneボタンをクリックします。

【重要注意事項】

<u>必ずJapanを選択してください。</u> Windowの中に注意書きが記載されていますが、Japan以外を選 ぶと日本の法律に違反する設定がなされる可能性があります。 Edgecore | EAP101

4

× +

○ ○ ▲ セキュリティ保護なし https://192.168.2.1/cgi-bin/luci/

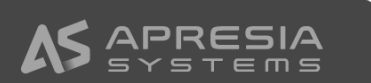

(9)

Doneボタンをクリックすると、GUIが表示されますが、日本語表示 にするために、右上のLogoutをクリックし、一度ログアウトします。

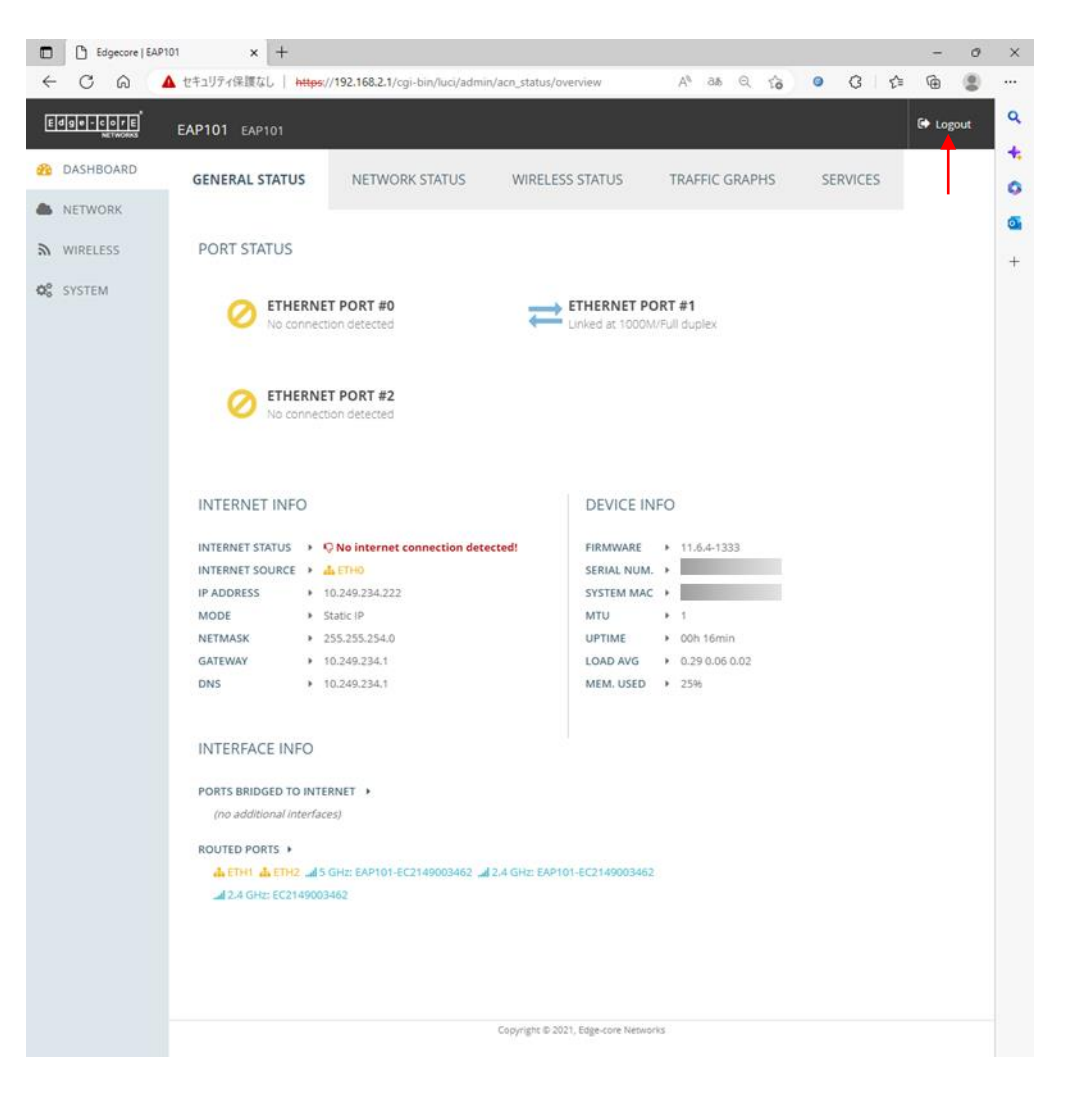

(10)① 言語で"日本語"を選び、

② Loginをクリックします。

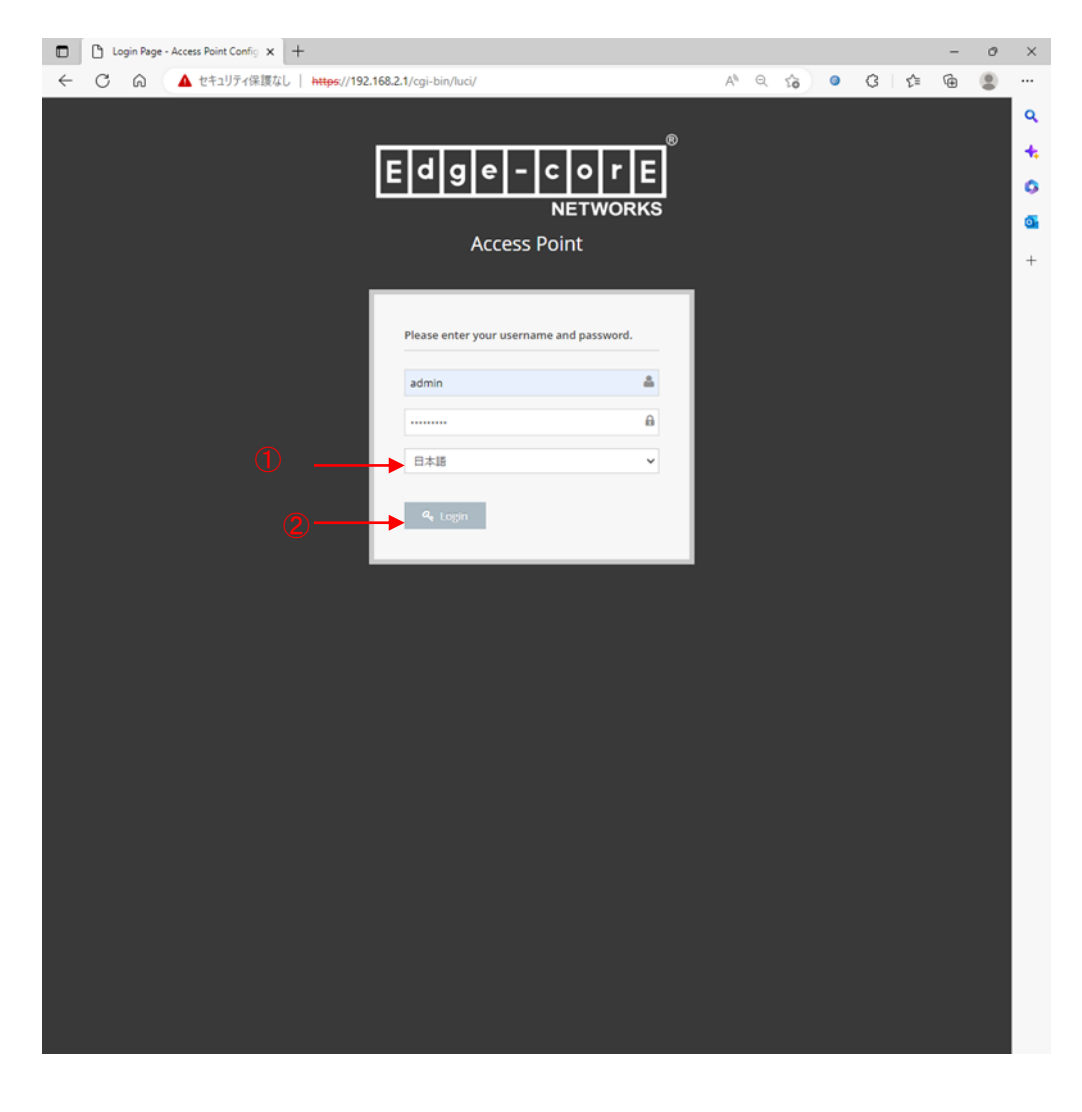

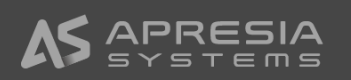

(11)

GUIに入ると、表示が日本語に変わっていることが確認できます。

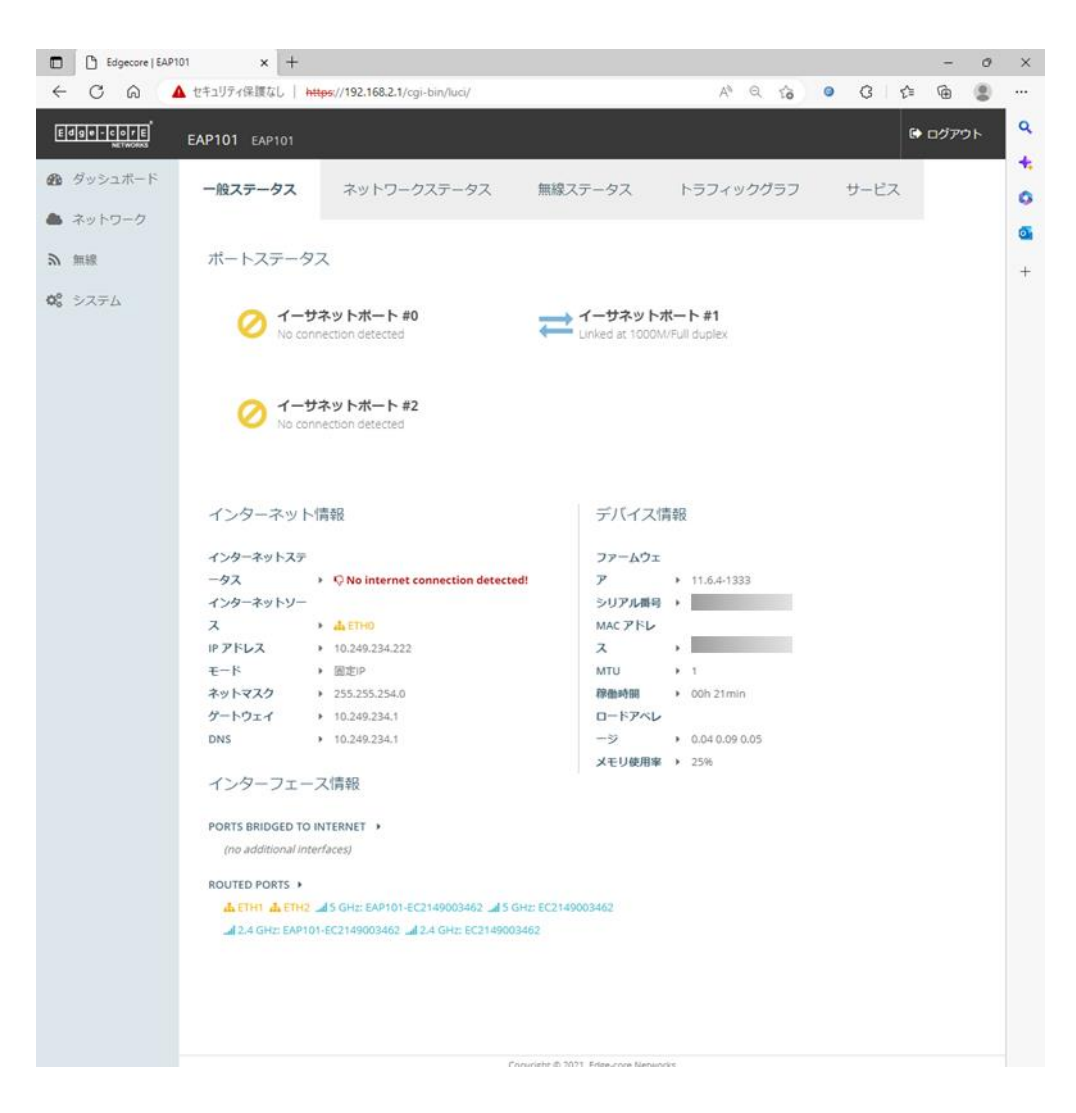

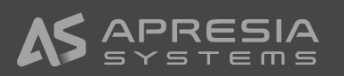

#### (12)

設定を行う前にはじめにファームウェアを最新のものへ更新します。

① 最新のファームウェアを以下URLからダウンロードし、設定用パソ コンの適当なフォルダへ移動してください。

URL: <u>https://www.apresia.jp/products/wireless/support/download-fw.html</u>

システムアクションページを開き、アップグレードボタンをクリックします。

【注意事項】 ファームウェアはおよそ3か月ごとに新しいものに更新されます。快 適にご利用頂くために、最新版へのアップグレードをよろしくお願いし ます。

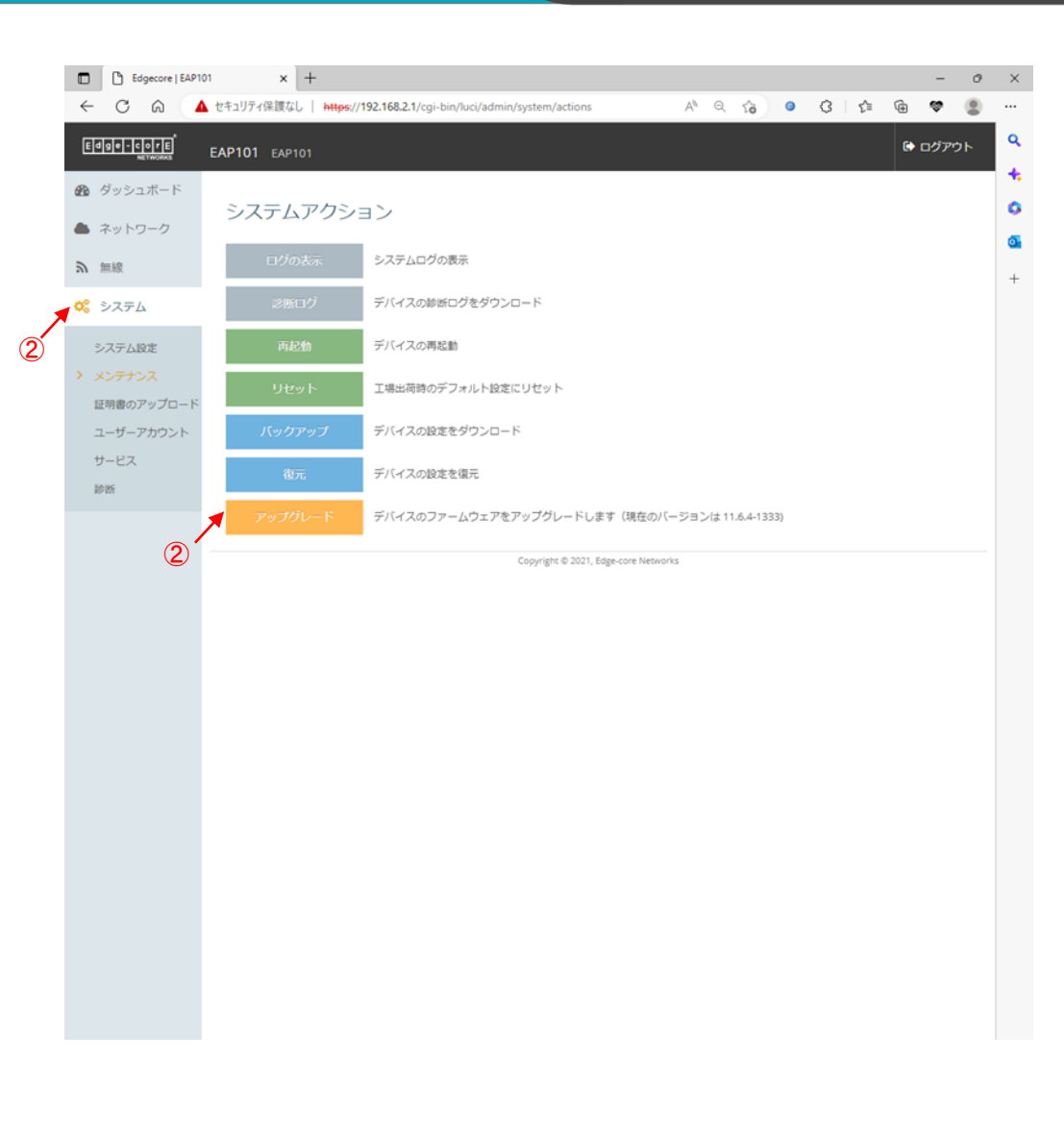

- (13)新しいファームウェアイメージファイルを選択します
- デバイスのファームウェアアップグレードウィンドウにて、 Changeボタンをクリックし、設定用パソコンに保存したファー ムウェアイメージファイルを選択します。
- ② アップグレードボタンをクリックします。

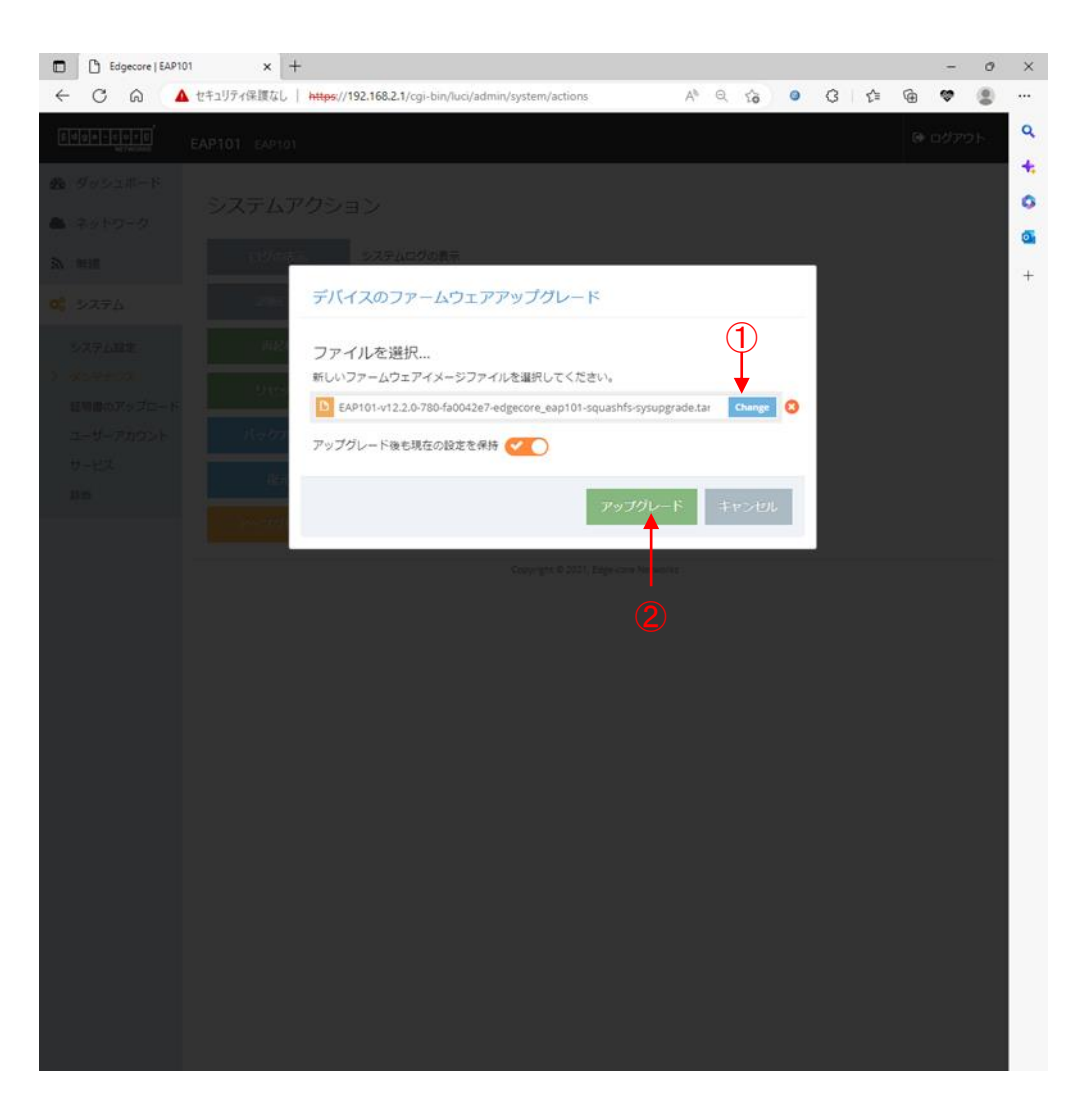

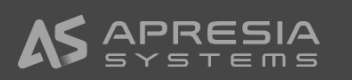

(14) 続行ボタンをクリックしファームウェアの更新を進めます。

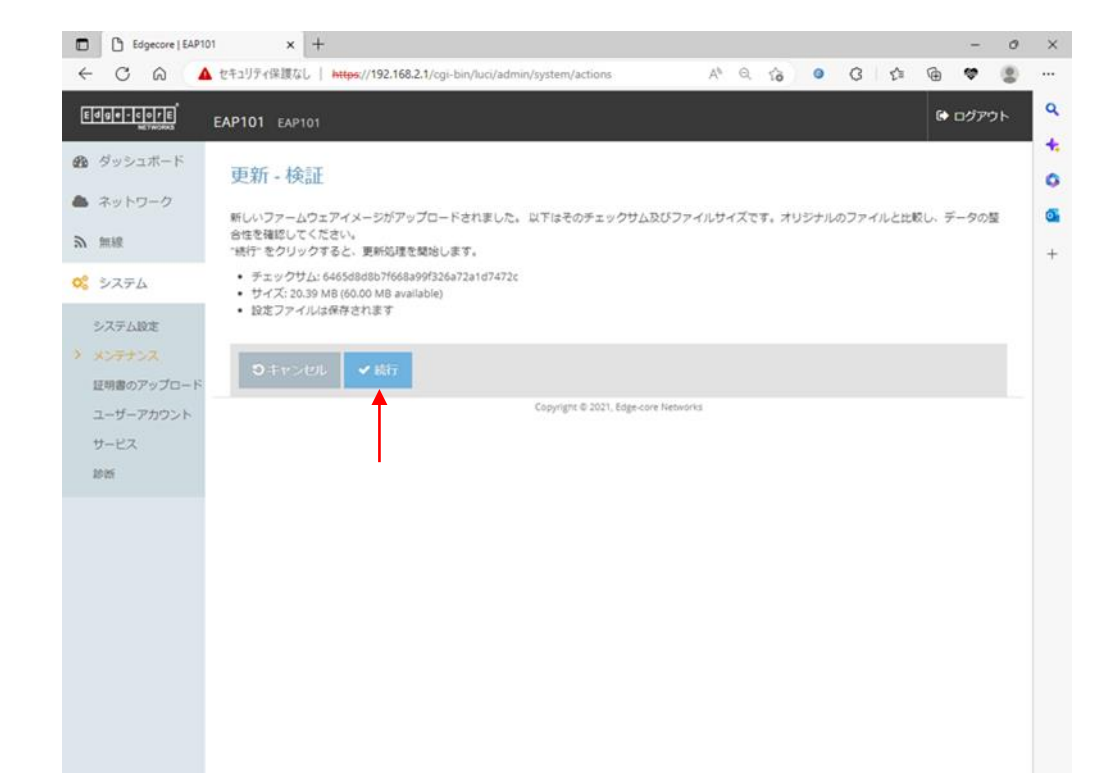

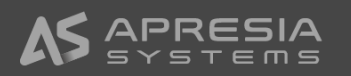

(15)

ファームウェアの更新が終わると、ログイン画面が出ますので、 再度ログインします。

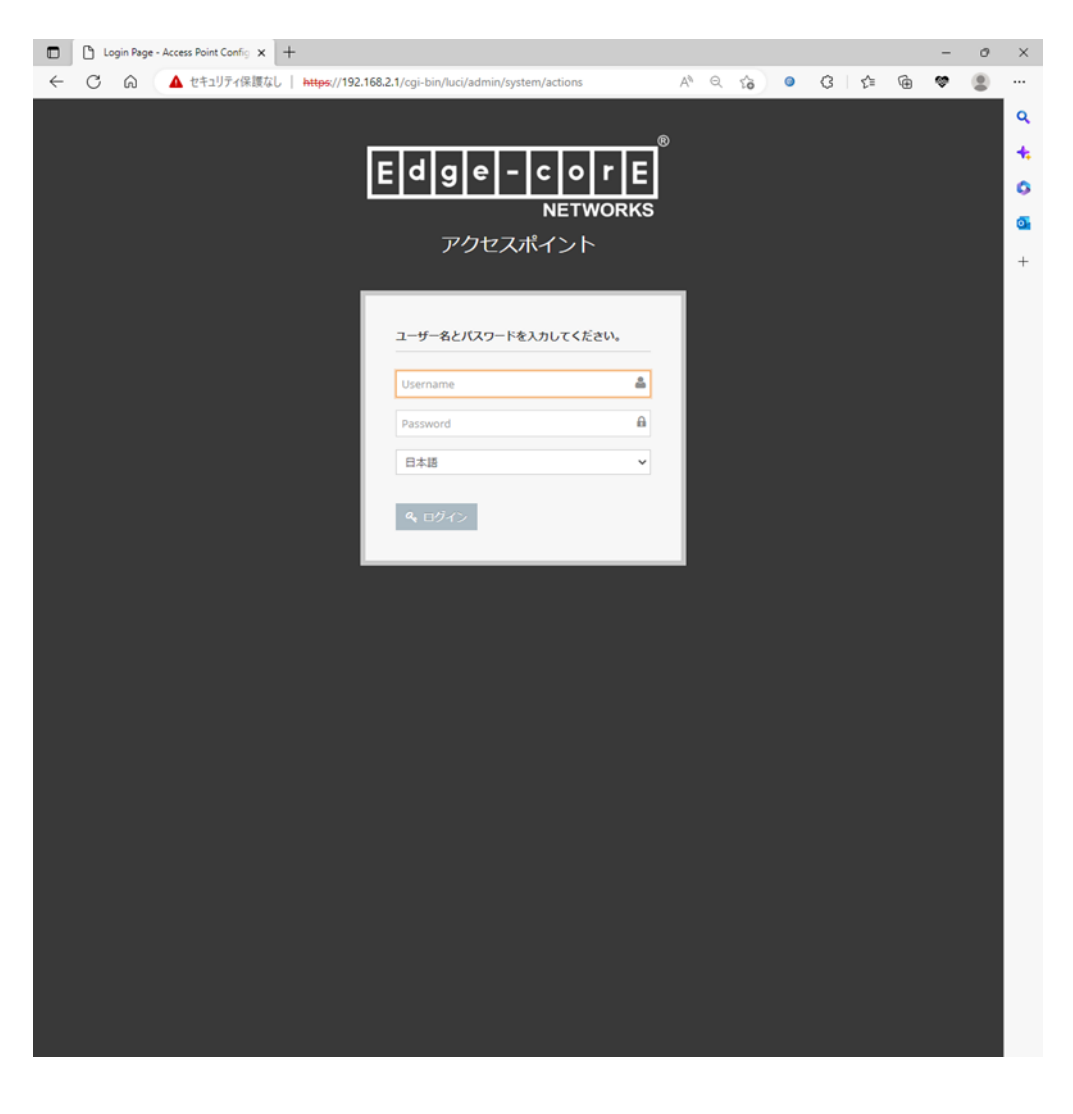

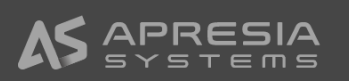

(16)

システムアクションページのアップグレードボタンの横の説明文 の中に現在のファームウェアバージョンが表示されます。バー ジョンが変わっていればファームウェアの更新が正常に行われ たことになります。

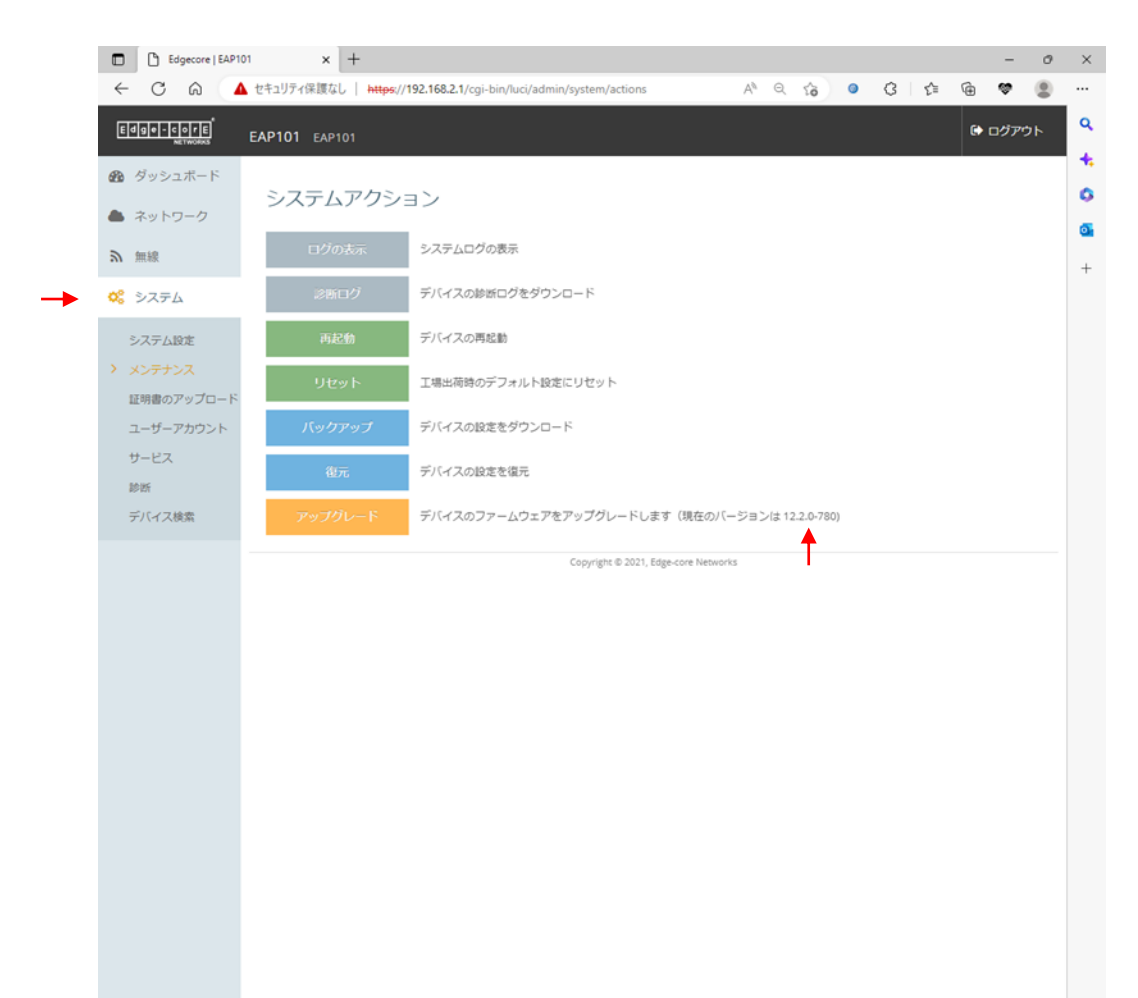

(17)

最低限のネットワーク設定を行います。

- ネットワークのインターネット設定クリックし、インターネット設 定ページを開きます。
- Network wizardのNetwork Setupで設定したIPアドレスモード、 IPアドレス、サブネットマスク、デフォルトゲートウェイを変更し たい場合は変更します。
- ③ DNSサーバーを設定します。
- ④ 必要情報を入力したら、保存&適用ボタンをクリックします。およそ1分で更新情報が適用されます。
- ⑤ ここまで設定し、Uplink(PoE)と書かれたポートを社内のネット ワークにLANケーブルで接続すれば、社内ネットワーク経由 でアクセスポイントへの接続が可能になります。右の図の例 ではブラウザに10.249.234.222を入力すれば、GUIにつながり ます。

|     | Edgecore   EAP        | 2101 × +                     |                               |                             |         |      |   |     |      | -     | 0 | ×      |
|-----|-----------------------|------------------------------|-------------------------------|-----------------------------|---------|------|---|-----|------|-------|---|--------|
| ~   | C Q                   | ▲ セキュリティ保護なし   https://192.1 | 68.2.1/cgi-bin/luci/admin/net | work/internet               | ٨       | Q 10 | • | 3 1 | Ð    |       |   | b      |
| E   |                       | EAP101 EAP101                |                               |                             |         |      |   |     | G• 0 | コグアウト | • | Q      |
| æ   | ダッシュボード               | インターネット設定                    | Ē                             |                             |         |      |   |     |      |       |   | ۵<br>۵ |
| •   | ネットワーク                | インターネットソース                   | イーザネットボート #0                  | ~                           |         |      |   |     |      |       |   | +      |
| • > | インターネット設定<br>イーサネット設定 | IP アドレスモード                   | 固定IP                          | ~                           |         |      |   |     |      |       |   |        |
|     | LANIQE                | MTU サイズ                      | 1500                          |                             |         |      |   |     |      |       |   |        |
|     | ファイア・フォールル<br>ール      | IP アドレス                      | 10.249.234.222                |                             | 2       |      |   |     |      |       |   |        |
|     | ホート転送<br>ホットスポット設定    | サブネットマスク                     | 255.255.254.0                 | ~                           |         |      |   |     |      |       |   |        |
|     | DHCPスヌービング            | デフォルトゲートウェイ                  | 10.249.234.1                  | <b></b>                     |         |      |   |     |      |       |   |        |
|     | ARP検査<br>DHCPリレー      | DNS サーバー                     | 10.249.132.120                | - 3                         |         |      |   |     |      |       |   |        |
| ۳   | 無線                    | VLAN タグ                      | I OFF                         |                             |         |      |   |     |      |       |   |        |
| ¢ŝ  | システム                  | Mgmt VLAN                    | X OFF                         |                             |         |      |   |     |      |       |   |        |
|     |                       | IPV6 設定                      |                               |                             |         |      |   |     |      |       |   |        |
|     |                       | IP アドレスモード                   | DHCP                          | ~                           |         |      |   |     |      |       |   |        |
|     |                       | クライアントロ                      |                               |                             |         |      |   |     |      |       |   |        |
|     |                       | 保存多道用 保存 リヤ                  | wh                            |                             |         |      |   |     |      |       |   |        |
|     |                       |                              |                               |                             |         |      |   |     |      |       |   |        |
|     |                       | <b>.</b>                     | Сору                          | rright © 2021, Edge-core Ne | etworks |      |   |     |      |       |   |        |
|     |                       |                              |                               |                             |         |      |   |     |      |       |   |        |
|     |                       |                              |                               |                             |         |      |   |     |      |       |   |        |
|     |                       |                              |                               |                             |         |      |   |     |      |       |   |        |

(18)

時刻設定を行います。

- ① システム設定をクリックします。
- ② システム設定セクションの中の時刻表示が正しくない場合は、 ネットワーク時刻の設定をクリックします。
- ③ サービスページに飛びますので、NTPのところでNTPサー バーのIPアドレスを入力します。
- ④ ページ下端の保存 & 適用ボタンをクリックします。

|       | Edgecore   EAP1         | 101 x +                                                                                                 | o ×    |
|-------|-------------------------|----------------------------------------------------------------------------------------------------|--------|
|       | < C A ▲                 | 🛕 セキュリティ保護なし   https://10.249.234.222/cgi-bin/luci/admin/system/system 🛛 A <sup>N</sup> 🔍 🏠 🥥 🔇 🏠 🍘 🤹 … | • 🕒    |
|       | Edge - corE<br>NETWORKS | EAP101 EAP101 Ф Ф/УРФ                                                                                   | à      |
|       | Ø ダッシュボード               | 管理設定                                                                                                    | 0      |
|       | ▲ ネットワーク                | 管理 知効 ~                                                                                                 | +      |
|       | ショー語                    | 2.7二/ 御中                                                                                                |        |
|       | Q% システム                 |                                                                                                    |        |
| (1) - | システム設定<br>メンテナンス        | ポスト名 EAP101                                                                                             |        |
|       | 証明書のアップロード              | リセットボタンを有効化 の の 、 、 、 、 、 、 、 、 、 、 、 、 、 、 、 、 、                                                       |        |
|       | ユーザーアカウント               | 時刻 Tue Apr 11 20:36:20 2023 JST-9 ネットワーク時刻の設定                                                           |        |
|       | 19 E.I.                 |                                                                                                    |        |
|       | デバイス検索                  | MSPE-F JOFF                                                                                             |        |
|       |                         | Led 密有效化 (OM )                                                                                          |        |
|       |                         | 存在を通用 存在 リセット                                                                                           |        |
|       |                         | Copyright © 2021, Edge-core Networks                                                                    |        |
|       |                         |                                                                                                    |        |
|       |                         | 0                                                                                                    |        |
|       |                         | <u> </u>                                                                                                |        |
|       |                         | NTP                                                                                                    |        |
|       |                         | 時刻 Tue Apr 11 20:39:58 2023 JST-9                                                                       |        |
|       |                         |                                                                                                    |        |
|       |                         | NTP サーバー 10.249.132.120 -                                                                               |        |
|       |                         |                                                                                                    |        |
|       |                         | Asia/10kyo                                                                                              |        |
|       |                         | $\bigcirc$                                                                                              |        |
|       |                         | 0                                                                                                    |        |
|       |                         |                                                                                                    |        |
|       |                         | Copyright © 2021, Edge-core Networks                                                                    | ∲<br>© |
|       |                         | 4                                                                                                    | 20     |

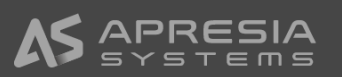

(19)

続いて無線設定に移ります。

- 無線のRadio 2.4GHzをクリックし無線設定(Radio 2.4GHz) ページを開ます。
- ② 電波設定にて、ステータスをONにします。
- ③ 必要に応じてチャンネル帯域幅を変更します。
- ④ チャンネルを固定にしたい場合は、Auto設定から固定チャンネルに変更します。Autoの場合は電源起動時に周囲で使われている電波を確認し干渉が少なそうなチャンネルを自動で選択します。

|    | Edgecore   EAP1 | 101 × +<br>なもキュリティ保護なし   https://10.249 | 9.234.222/cgi-bin/luci/admin/wirele | ess/wifi/radio1.netw | A <sup>N</sup> Q t∂ | <b>9</b> (3 | £≡ | -<br>è | 0<br> | ×      |
|----|-----------------|-----------------------------------------|-------------------------------------|----------------------|---------------------|-------------|----|--------|-------|--------|
|    |                 | EAP101 EAP101                           |                                     |                      |                     |             | G  | ログアウト  | Â     | a,     |
|    | 🚳 ダッシュボード       | 無線設定(Radio 2.4                          | GHz)                                |                      |                     |             |    |        | 1     | ۵<br>۵ |
|    | ネットワーク          | 電波設定                                    |                                     |                      |                     |             |    |        | ł     | +      |
|    | る 無線            | 2->2->2                                 |                                     |                      |                     |             |    |        | ł     |        |
| 1- | > Radio 2.4 GHz | 操作モード                                   | アクセスポイント(Auto-WDS) 🗸                |                      |                     |             |    |        | ł     |        |
|    | VLAN 設定         | 802.11 モード                              | 802.11ax 🗸                          |                      |                     |             |    |        | ł     |        |
|    | W6 2774         | 3 チャネル帯城幅                               | 20MHz •                             | ]                    |                     |             |    |        | ł     |        |
|    |                 | WMERZE                                  | Auto                                |                      |                     |             |    |        | ł     |        |
|    |                 | ビーコン壁隔                                  | 100                                 | ]                    |                     |             |    |        | ł     |        |
|    |                 | バンドステアリング(                              | N OFF                               |                      |                     |             |    |        | ł     |        |
|    |                 | Airtime Fairness                        | N OFF                               |                      |                     |             |    |        | ł     |        |
|    |                 | 最小信号許容值                                 | 30                                  | 0                    |                     |             |    |        | ł     |        |
|    |                 | BSSカラーリング                               | 64                                  | 0                    |                     |             |    |        |       |        |
|    |                 | 干涉検出                                    | 0                                   | 0                    |                     |             |    |        |       |        |
|    |                 | OFDMA                                   | 22 ) OFF)                           |                      |                     |             |    |        |       |        |
|    |                 |                                         |                                     |                      |                     |             |    |        |       |        |
|    |                 | マルチキャスト/ブロードキャスト<br>速度                  | 5.5M ¥                              |                      |                     |             |    |        |       |        |

(20)

- 続いて無線ネットワークの部分でSSIDの設定を行います。
- ① 不要なSSIDのページを開き、
- ② 削除ボタンをクリックします。

| Edgecore   EAP101 x +                                                                                                    | -                                                                                                    |    |
|----------------------------------------------------------------------------------------------------|----------------------------------------------------------------------------------------------------|----|
| <ul> <li>← ○ 命 ▲ セキュリティ保護なし   https://10.249</li> <li>国際ネットワーク 2</li> <li>○ 政治 ○ 務知</li> </ul>                                                        | 234.222/cgi-bin/luci/admin/wireless/wifi/radiot.netw A <sup>k</sup> Q 🏠 o Q 🛛 🗯 🍓 🔹                                                                                                    | (L |
| EAP101-EC2149003462 (55101)<br>一般32定<br>ステータス<br>550<br>ローカル設定司 (MSP)<br>クライアントアイソレーション<br>マルチキャスト・ユニキャスト5<br>強<br>WMM<br>最大クライアント数<br>アイドルタイムアウト (8) | EC2149003462 (SSID2)<br>EC2149003462<br>EC2149003462<br>COTO<br>COTO<br>CO | +  |

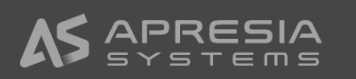

(21)

メインのSSIDの設定を進めます。 無線ネットワークセクションの、一般設定にて、

- ① ステータスをONにします。
- ② 必要に応じてSSIDの名前を変更します。
- ③ ブロードキャストにチェックマークを入れます。(SSID名を公開 せずステルスで利用したい場合はチェックマークを外しま す。)
- ④ こまめにページ下端の保存ボタンをクリックすることをお勧めします。(全ての設定が終わった後に一括で保存でも構いません)

| Edgecore   EAP101 x +                                              | - 0 X                                                                                                    |
|--------------------------------------------------------------------|----------------------------------------------------------------------------------------------------|
| <ul> <li></li></ul>                                                | 3         Image: Notifit/radio1.netw         A <sup>h</sup> Q         Q         Image: Notifit/radio1.netw         A <sup>h</sup> Q         Image: Notifit/radio1.netw         A <sup>h</sup> Q         Image: Notifit/radio1.netw         A <sup>h</sup> Q         Image: Notifit/radio1.netw         A <sup>h</sup> Q         Image: Notifit/radio1.netw         A <sup>h</sup> Image: Notifit/radio1.netw         A <sup>h</sup> Image: Notifit/radio1.netw         A <sup>h</sup> Q         Image: Notifit/radio1.netw         A <sup>h</sup> Image: Notifit/radio1.netw         A <sup>h</sup> Image: Notifit/radio1.netw         A <sup>h</sup> Q         Image: Notifity and the state of the state of the |
| €<br>€<br>€<br>€<br>€<br>€<br>€<br>€<br>€<br>€<br>€<br>€<br>€<br>€ | © 2021, Egge-core Networks                                                                                                    |

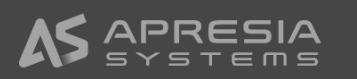

(22)

無線ネットワークセクションの、セキュリティ設定にて、

- お好みのメソッドを選びます。右の例ではWPA2-PSKを選んでいます。
- ② お好みの暗号化を選びます。右の例ではAESを選んでいま す。
- 3 クライアント端末がこのSSIDに接続する際のキー(パスワード)を設定します。

【注意事項】

キーの入力は必須です。キーを入れないと、入力ボックスの枠色 が赤色になり、カーソルをあてると「この欄は必須です」というメッ セージが出ます。

| ミキュリティ設定      |            |
|---------------|------------|
| אעעא 🔶 🚺      | WPA2-PSK V |
| 2 → 暗号化       | CCMP (AES) |
| (3)→ ≠-       | ••••••     |
| マルチキー         |            |
|               |            |
| PMF           | オプション・     |
| 802.11k       | (x) OFF    |
| 802.11r       | (x) OFF    |
| 802.11v       | (x) OFF    |
| Radius MAC 認証 | (x) OFF    |
|               |            |

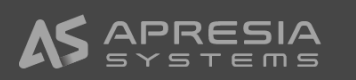

#### (23)

- 無線ネットワークセクションの、ネットワーク設定にて、
- ① ネットワークモードをブリッジモードに設定します。
- ② 必要に応じて電波出カパワーを変更し、
- ③ 保存 & 適用 ボタンをクリックします。

| ネットワーク設定                                        |          |  |
|-------------------------------------------------|----------|--|
| → ネットワークモード ブリ                                  | ッジモード 🗸  |  |
| CAPWAP トンネルインターフェー 無効<br>ス                      | ¥        |  |
| JUHSARP ON                                      | ۲        |  |
| アップロード制限 😦 01                                   | T)       |  |
| ダウンロード制限 🙁 이                                    | F        |  |
|                                                 | F        |  |
|                                                 |          |  |
| OPEN MESH 設定                                    |          |  |
|                                                 |          |  |
| メッシュポイント (x) OFF                                |          |  |
| メッシュポイント (x) OFF<br>無線詳細設定                      |          |  |
| メッシュポイント () OFF<br>無線評構設定<br>(2) → 送信/(7- 3 dBm | (1 mW) 👻 |  |
| Xッシュポイント () OFF                                 | (1 mW) 💌 |  |

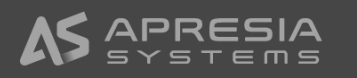

(24)

5GHzについても、メインのSSIDの設定を同様に行い、 ページ下端の保存&適用ボタンをクリックします。

|                                             | EAP101 EAP101    |                     |          | G | ・ログアウト |  |
|---------------------------------------------|------------------|---------------------|----------|---|--------|--|
| <ul> <li>Øッシュボード</li> <li>ネットワーク</li> </ul> | 無線設定(Radio 5 G   | iHz)                |          |   |        |  |
| Antib                                       | 電波設定             |                     |          |   |        |  |
| 31 mas                                      | ステータス            |                     |          |   |        |  |
| Radio 5 GHz                                 | <b>過作モード</b>     | アクセスポイント(Auto-WDS)・ | ~        |   |        |  |
| VLAN 設定                                     | 802.11 モード       | 802.11ax            | ~        |   |        |  |
| <b>0</b> % システム                             | チャネル帯城幅          | 20MHz               | <b>v</b> |   |        |  |
|                                             | チャネル             | Auto                |          |   |        |  |
|                                             | WMEBZ            | 3017                |          |   |        |  |
|                                             | ビーコン間隔           | 100                 |          |   |        |  |
|                                             | バンドステアリング        | (=) OFF) @          |          |   |        |  |
|                                             | Airtime Fairness | (x) OFF (           |          |   |        |  |
|                                             | 最小信号許容值          | 30                  | 0        |   |        |  |
|                                             | BSSカラーリング        | 64                  | 0        |   |        |  |
|                                             | 干漆検出             | 0                   | 0        |   |        |  |
|                                             | OFDMA            |                     |          |   |        |  |
|                                             | ターゲットウェイクアップタイム  | (W) OFF)            |          |   |        |  |
|                                             |                  |                     |          |   |        |  |

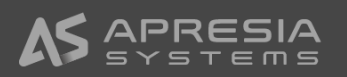

(25)

必要に応じて、設定のバックアップを保存します。

- ① システムアクションのページを開きます。
- ② バックアップボタンをクリックすると、設定のバックアップファイ ルがダウンロードフォルダにダウンロードされます。

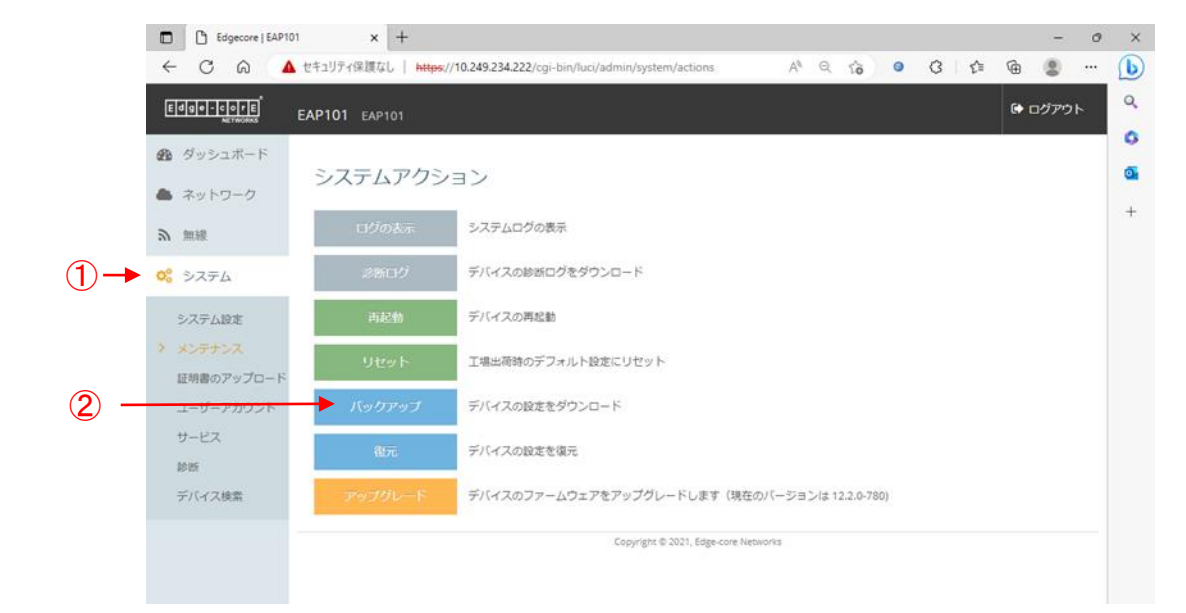

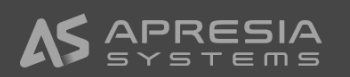

(26)

- クライアント端末を社内ネットワークへ接続します。
- アクセスポイントで設定したSSIDを指定して接続ボタンをク リックします。(ブロードキャストにチェックマークを入れなかっ た場合は、クライアント端末でSSIDは見えません)
- ② アクセスポイントで設定したキー(パスワード)を入力します。
- ③ ブリッジモードの設定にしていますので、社内ネットワークへ 入る承認プロセスは有線で社内ネットワークに接続した時と 同様になります。

| ເຊື່                                                                                                    | APM N          | letwork Access            |                     |              |
|----------------------------------------------------------------------------------------------------|----------------|---------------------------|---------------------|--------------|
| (¦≣                                                                                                    | fortissl       |                           |                     |              |
| (¢∷                                                                                                    | _Comn          | non_test5_na_r            | es - 直接ダイア.         | ルの代わりに va.a  |
| ₽//。                                                                                                    | EAP101<br>接続済  | -1<br> み、セキュリティ           | 保護あり                |              |
|                                                                                                    | プロパテ           | ı                         |                     |              |
|                                                                                                    |                |                           |                     |              |
|                                                                                                    |                |                           | ţ                   | 刀断           |
| ₽(;;                                                                                                    |                |                           | ţ                   | 刀断           |
| ₽(<br>₽(                                                                                                    | _              |                           | ţ                   | 刀断           |
| الله<br>الله<br>الم<br>الله<br>الله<br>الم<br>الم<br>الم<br>الم<br>الم<br>الم<br>الم<br>الم | <b>▶ワークと</b> - | インターネットの言<br>「 (例: 接続を従量の | ち<br>安定<br>削課金接続に設定 | 7)断<br>ごする)。 |

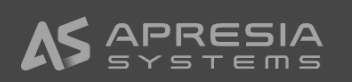

✓ アクセスポイント開封から社内ネットワークで使用開始までのシンプル設定例は以上になります。
 ✓ 引き続き、お客様のネットワーク環境に合わせ必要な認証設定等を行ってください。

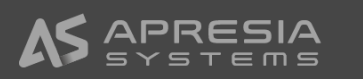

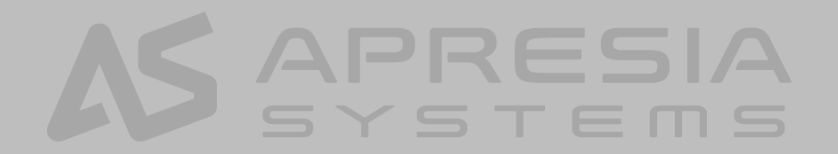